## Microsoft SQL Server Express 2017 Installation

This document just gives a short overview about the recent steps of a manual SQL Server Express installation. Please check the Microsoft pages for more detailed descriptions, if you want to do an advanced installation.

Please regard that, especially in a company network environment, there are various security issues that can occur during or after the installation, which can cause problems running the SQL Server instance or connecting to it from a user workstation. So, installations to a company server can only be done by the house internal IT, as detailed and confidential knowledge about the network are required!

During setup, there will be a warning if a running firewall is detected, because it might cause problems during installation. That depends a lot on the firewall configuration, so please discuss with your IT department how to proceed with this.

- 1. For starting the installation, use the option "Run as administrator" for the setup file.
- 2. Start a new SQL Server installation.

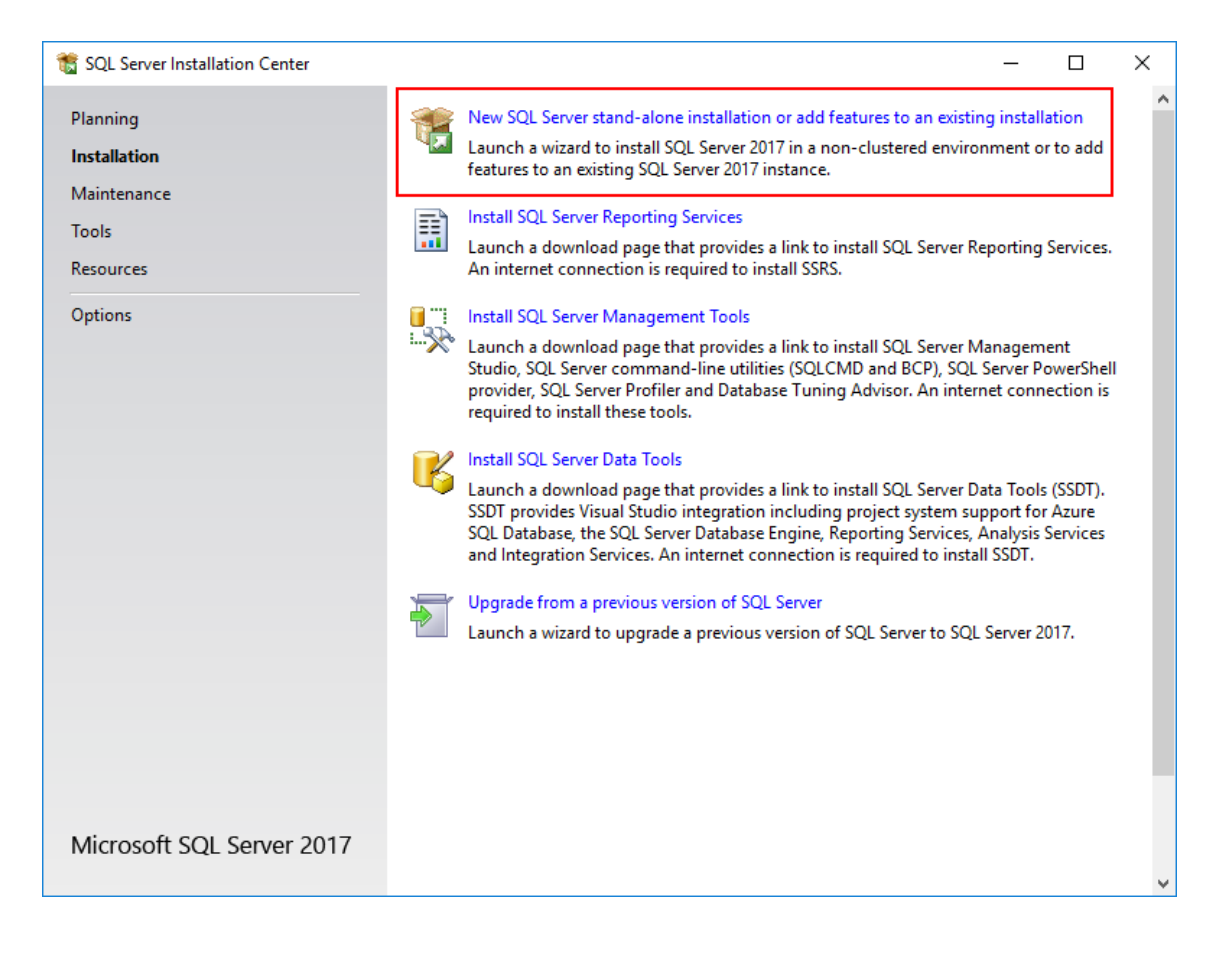

3. Next dialog: Accept license terms and hit <Next>.

- 4. Next dialog: If you enable the update check, the installation takes more time, as update packages get downloaded.
- 5. Next dialog: The installer recommends to disable firewalls for the installation process and shows a warning if a running firewall is detected.

| 📸 SQL Server 2017 Setup                           |                                                                        |                | _  |              | ×  |
|---------------------------------------------------|------------------------------------------------------------------------|----------------|----|--------------|----|
| Install Rules<br>Setup rules identify potential p | roblems that might occur while running Setup. Failures must be correct | ed before Setu | ıp |              |    |
| can continue.                                     |                                                                        |                |    |              |    |
| License Terms                                     | Operation completed. Passed: 3. Failed 0. Warning 1. Skipped 0.        |                |    |              |    |
| Global Rules                                      |                                                                        |                |    |              |    |
| Microsoft Update                                  |                                                                        |                |    |              |    |
| Product Updates                                   | Hide details <<                                                        |                |    | <u>K</u> e-r | un |
| Install Setup Files                               | View detailed report                                                   |                |    |              |    |
| Install Kules                                     | Rule                                                                   | Status         |    |              |    |
| Feature Rules                                     | Second Active Template Library (ATL)                                   | Passed         |    |              |    |
| Instance Configuration                            | Consistency validation for SQL Server registry keys                    | Passed         |    |              |    |
| Server Configuration                              | Computer domain controller                                             | Passed         |    |              |    |
| Database Engine Configuration                     | Windows Firewall                                                       | Warning        |    |              |    |
| Feature Configuration Rules                       |                                                                        | <u></u>        |    |              |    |
| Installation Progress                             |                                                                        |                |    |              |    |
| Complete                                          |                                                                        |                |    |              |    |
|                                                   |                                                                        |                |    |              |    |
|                                                   |                                                                        |                |    |              |    |
|                                                   |                                                                        |                |    |              |    |
|                                                   |                                                                        |                |    |              |    |
|                                                   |                                                                        |                |    |              |    |
|                                                   | -0.1                                                                   | N              |    | <u> </u>     |    |
|                                                   | < <u>B</u> ack                                                         | Nex            |    | Cancel       |    |

If you continue with a running firewall, that might be a reason for problems during installation.

- 6. Next dialog: Only change the feature selection if required.
- 7. Next dialog: Choose a name for the SQL Server instance. That name is required in the Helios 3D login dialog.

The default name would be SQLExpress as in the below screenshot. If that name is already used, our alternative would be SQLHELIOS3D.

| 髋 SQL Server 2017 Setup                                                                                                    |                                                        |                        |                       |                               | _  |       | × |
|----------------------------------------------------------------------------------------------------|--------------------------------------------------------|------------------------|-----------------------|-------------------------------|----|-------|---|
| Instance Configuration<br>Specify the name and instance                                                                                                    | ID for the instance of S                               | QL Server, Instance II | ) becomes part of th  | ne installation path.         |    |       |   |
| License Terms<br>Global Rules<br>Microsoft Update<br>Product Updates<br>Install Setup Files<br>Install Rules<br>Feature Selection<br>Feature Rules<br><b>Instance Configuration</b><br>Server Configuration<br>Database Engine Configuration<br>Feature Configuration Rules<br>Installation Progress<br>Complete | ○ <u>D</u> efault instance<br>N <u>a</u> med instance: | SQLExpress             |                       |                               |    |       |   |
|                                                                                                    | Instance <u>I</u> D:                                   | SQLEXPRESS             |                       |                               |    |       |   |
|                                                                                                    | SQL Server directory:<br>Installed instances:          | C:\Program Files\M     | licrosoft SQL Server∖ | MSSQL14.SQLEXPRESS            |    |       |   |
|                                                                                                    | Instance Name                                          | Instance ID            | Features              | Edition                       | Ve | rsion |   |
|                                                                                                    |                                                        |                        |                       | < <u>B</u> ack <u>N</u> ext : | >  | Cance | 1 |

## 8. Next dialog: "Server Configuration"

This step contains the "Collation" settings on the 2<sup>nd</sup> tab. The collation should be exactly matching the setting of other SQL Servers in your company that might be related to Helios, e.g. additional Helios installations with independent SQL Server instances. Moving a database between servers for example requires the collation to match!

The below screenshot shows how to customize the collation setting at the example of a common collation type for Germany. **The defaults most likely are different for any other country!** 

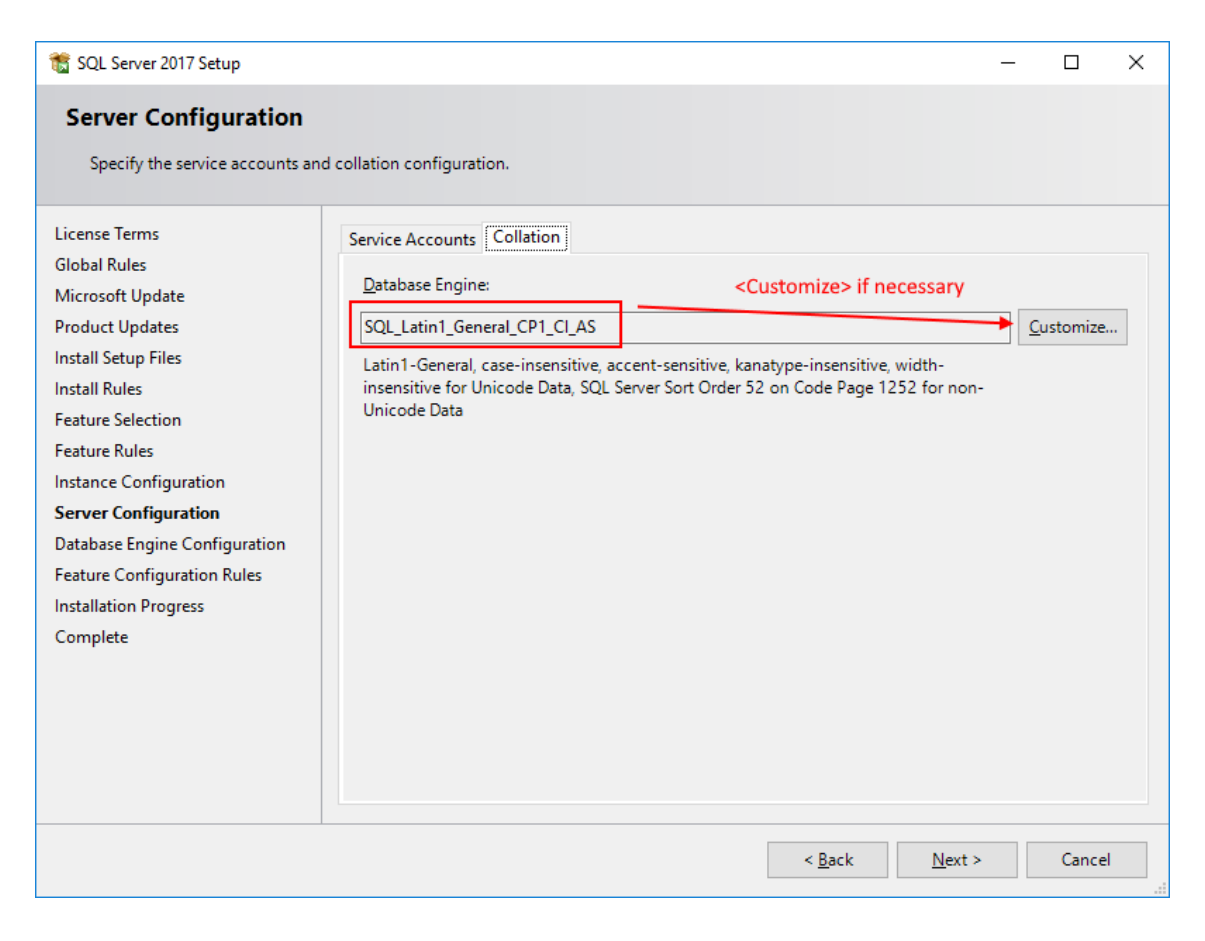

The default collations have apparently changed in Microsoft SQL Server Express 2017, so if the default list doesn't contain the required collation, please choose "Windows collation designator and sort order" and set the correct collation.

| Customize the SQL Server 2017 Databas                                                                                                    | e Engine Collation                     |                      |         |     |  |
|----------------------------------------------------------------------------------------------------|----------------------------------------|----------------------|---------|-----|--|
| Select the collation you would like to                                                                                                    | use:                                   |                      |         |     |  |
| O Windows collation designator and                                                                                                    | sort order                             |                      |         |     |  |
| Collation <u>d</u> esignator:                                                                                                    | Albanian ~                             |                      |         |     |  |
|                                                                                                    | —————————————————————————————————————— |                      |         |     |  |
| Choose, if the blelow                                                                                                    | list doesn't contai                    | n the required entry | /.      |     |  |
| <u>A</u> ccent-sensitive                                                                                                    | Wid <u>t</u> h-sensitive               |                      |         |     |  |
| Supplementary characters                                                                                                    | <u>Variation selector-sensitiv</u>     | e                    |         |     |  |
| SQL collation, used for backwards                                                                                                    | compatibility                          |                      |         |     |  |
| SQL_Latin1_General_CP1257_CS_AS<br>SQL_Latin1_General_CP437_BIN<br>SQL_Latin1_General_CP437_BIN2<br>SQL_Latin1_General_CP437_CI_AI                                              | default collations                     |                      |         | ^   |  |
| SQL_Latin1_General_CP437_CI_AS                                                                                                    |                                        |                      |         | ~   |  |
| Collation description:                                                                                                    |                                        | •                    |         |     |  |
| Latin1-General, case-insensitive, accent-sensitive, kanatype-insensitive, width-insensitive for Unicode Data, SQL Server Sort<br>Order 32 on Code Page 437 for non-Unicode Data |                                        |                      |         |     |  |
|                                                                                                    |                                        |                      | OK Cano | :el |  |

If you want to ensure the compatibility with other SQL Servers, please check their collation setting and configure it likewise. The below example shows a collation that has been used in Germany.

| Customize the SQL Server 2017 Data                                      | base Engine Collation                                                                                            |     |
|-------------------------------------------------------------------------|----------------------------------------------------------------------------------------------------|-----|
| Select the collation you would like                                     | to use:<br>Example for an earlier German default                                                                 |     |
| Collation <u>d</u> esignator:                                           | Latin1_General                                                                                                   | ~   |
| Binary                                                                  | Binary-code point                                                                                                |     |
| <u>C</u> ase-sensitive                                                  | <u>K</u> ana-sensitive                                                                                           |     |
| ✓ Accent-sensitive                                                      | ☐ Wid <u>t</u> h-sensitive                                                                                       |     |
| Supplementary characters                                                | <u> </u> <u></u> <u></u> <u></u> <u></u> <u></u> <u></u> <u></u> <u></u> <u></u> <u></u> <u></u> <u></u> <u></u> |     |
| O <u>SQL</u> collation, used for backwar                                | rds compatibility                                                                                                |     |
| SQL_Latin1_General_CP1257_CS_A<br>SQL_Latin1_General_CP437_BIN          | S                                                                                                    | ^   |
| SQL_Latin1_General_CP437_BIN2<br>SOL_Latin1_General_CP437_CI_AI         |                                                                                                    |     |
| SQL_Latin1_General_CP437_CLAS                                           |                                                                                                    | ~   |
| Collation description:                                                  |                                                                                                    |     |
| Latin1-General, case-insensitive, a<br>Order 32 on Code Page 437 for no | rccent-sensitive, kanatype-insensitive, width-insensitive for Unicode Data, SQL Server Som<br>n-Unicode Data     | t.  |
|                                                                         | OK Can                                                                                                    | cel |

After saving the collation by hitting <OK>, you will see the final name. Compare that name carefully with the collation name you need to set, as any difference might cause serious compatibility issues.

| 📸 SQL Server 2017 Setup                                                                                                    | - 🗆 X                                             |
|----------------------------------------------------------------------------------------------------|---------------------------------------------------|
| Server Configuration                                                                                                    |                                                   |
| Specify the service accounts and                                                                                                    | d collation configuration.                        |
| License Terms<br>Global Rules<br>Microsoft Update<br>Product Updates<br>Install Setup Files<br>Install Rules<br>Feature Selection<br>Feature Rules<br>Instance Configuration<br>Server Configuration<br>Database Engine Configuration<br>Feature Configuration Rules<br>Installation Progress<br>Complete | Service Accounts   Collation     Database Engine: |
|                                                                                                    | < <u>B</u> ack <u>N</u> ext > Cancel              |

9. Next dialog: In the "Database Engine Configuration" enable the "Mixed Mode", so the 'sa' account gets enabled for administration. The local Helios 3D installation procedure uses the password "Helios-3D!" for the 'sa' user. If your password policy is stricter than that, you might need a longer password (e.g. just double it).

| 髋 SQL Server 2017 Setup        |                                                                                           |                                |                           | _              |                            | ×   |
|--------------------------------|-------------------------------------------------------------------------------------------|--------------------------------|---------------------------|----------------|----------------------------|-----|
| Database Engine Confi          | guration                                                                                  |                                |                           |                |                            |     |
| Specify Database Engine auther | ntication security mode, a                                                                | administrators, data directori | es and TempDB settings    |                |                            |     |
| License Terms<br>Global Rules  | Server Configuration                                                                      | Data Directories TempDB        | User Instances FILEST     | REAM           |                            |     |
| Microsoft Update               | Specify the authenti                                                                      | cation mode and administrat    | tors for the Database Eng | gine.          |                            |     |
| Product Updates                | Authentication Mod                                                                        | le                             |                           |                |                            | _   |
| Install Setup Files            | O Windows authen                                                                          | tication mode                  |                           |                | 1                          |     |
| Feature Selection              | <u>Mixed Mode (SQL Server authentication and Windows authentication)</u> enables the 'sa' |                                |                           |                |                            |     |
| Feature Rules                  | Specify the password for the SQL Server system administrator (sa) account.                |                                |                           |                |                            |     |
| Instance Configuration         | Enter password:                                                                           | •••••                          |                           |                |                            |     |
| Database Engine Configuration  | C <u>o</u> nfirm password:                                                                | •••••                          |                           |                |                            |     |
| Feature Configuration Rules    | Specify SQL Server a                                                                      | dministrators                  |                           |                |                            | _   |
| Installation Progress          | DESKTOP-PO4HEP9                                                                           | \sus (sus)                     |                           | SQL Server     | administrate               | ors |
| Complete                       |                                                                                           |                                |                           | to the Data    | ncted acces<br>base Engine | s   |
|                                |                                                                                           |                                |                           |                |                            |     |
|                                | Add Committle                                                                             | Add                            |                           |                |                            |     |
|                                | Add <u>C</u> urrent User                                                                  | <u>A</u> dd <u>K</u> emove     |                           |                |                            |     |
|                                |                                                                                           |                                |                           |                |                            |     |
|                                |                                                                                           |                                | < <u>B</u> ack            | <u>N</u> ext > | Cance                      | el  |

Please note down the set password, as there is no way for us to assist you with SQL Server related problems, if the password is lost!

10. Next dialog: The installation should complete without errors.

| 🃸 SQL Server 2017 Setup                                                                                                    |                                                                                                    |                                                                                      | -        |                 | $\times$   |
|----------------------------------------------------------------------------------------------------|----------------------------------------------------------------------------------------------------|--------------------------------------------------------------------------------------|----------|-----------------|------------|
| Complete<br>Your SQL Server 2017 installati                                                                                                    | on completed successfully with product upda                                                                                                    | stes.                                                                                |          |                 |            |
| License Terms<br>Global Rules<br>Microsoft Update<br>Product Updates<br>Install Setup Files<br>Install Rules<br>Feature Selection<br>Feature Rules<br>Instance Configuration<br>Server Configuration<br>Database Engine Configuration<br>Feature Configuration Rules<br>Installation Progress<br><b>Complete</b> | Information about the Setup operation or                                                                                                    | possible next steps:                                                                 |          |                 |            |
|                                                                                                    | Feature     Database Engine Services     SQL Server Replication     SQL Browser     SQL Writer     SQL Client Connectivity     SQL Client Connectivity SDK     Setup Support Files | Status<br>Succeeded<br>Succeeded<br>Succeeded<br>Succeeded<br>Succeeded<br>Succeeded |          |                 |            |
|                                                                                                    | Summary log file has been saved to the fol<br><u>C:\Program Files\Microsoft SQL Server\144</u><br><u>PO4HEP9 20191017 010654.bt</u>                                                | lowing location:<br>0\Setup Bootstrap\Log\20191017_010654                            | I\Summar | <u>y DESKT(</u> | <u>DP-</u> |
|                                                                                                    |                                                                                                    |                                                                                      |          | Close           | •          |

11. Go to the Computer Management and check if the installed SQL Server is running properly, before you try to use it. The below screenshot shows the default SQL Server name (SQLEXPRESS).

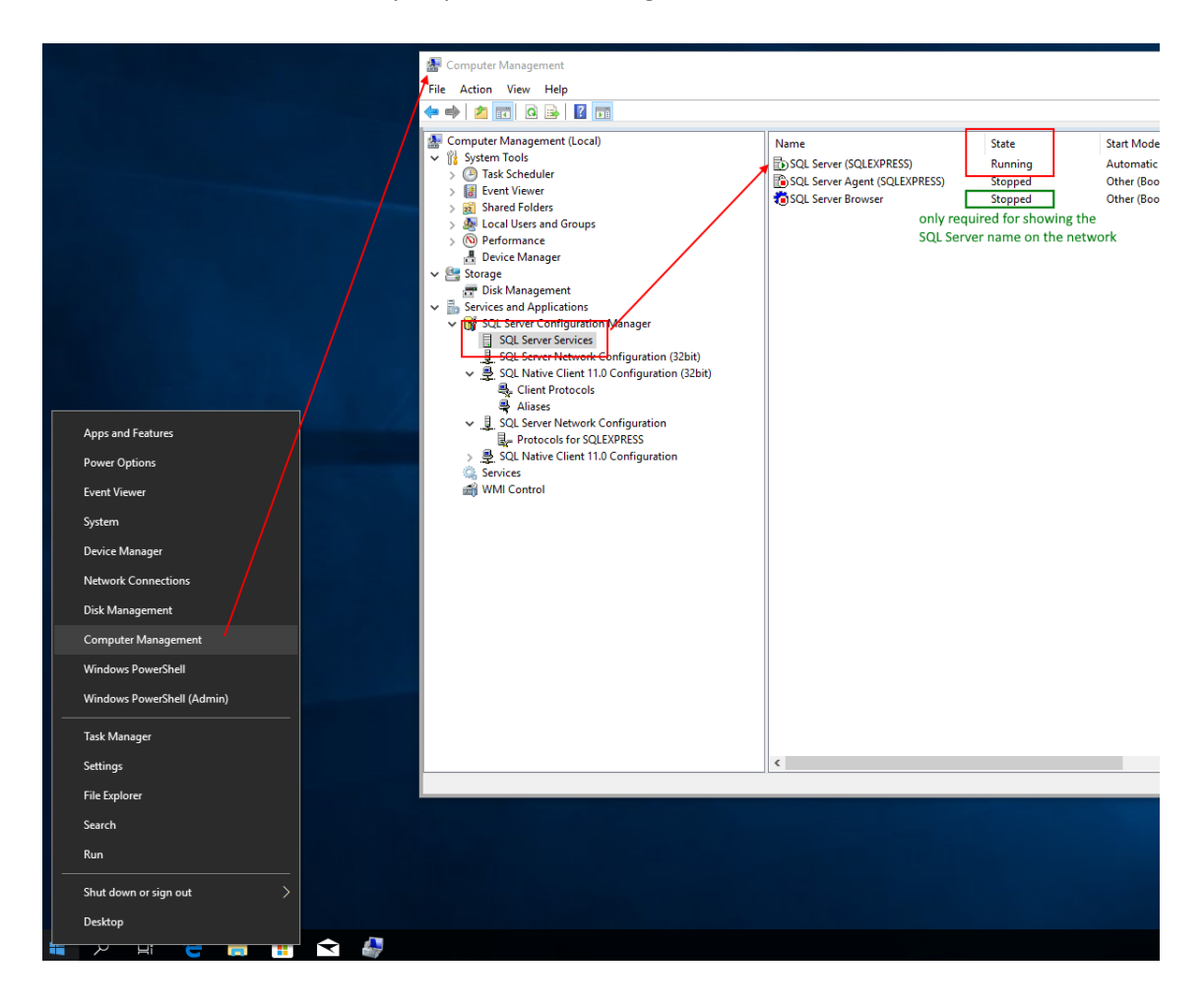

The SQL Server Browser is only required for showing the server name on the network.

12. If the SQL Server should be accessible though the network, the network services must be enabled. Additionally, the SQL Server Browser should be set to "running" in the previous step.

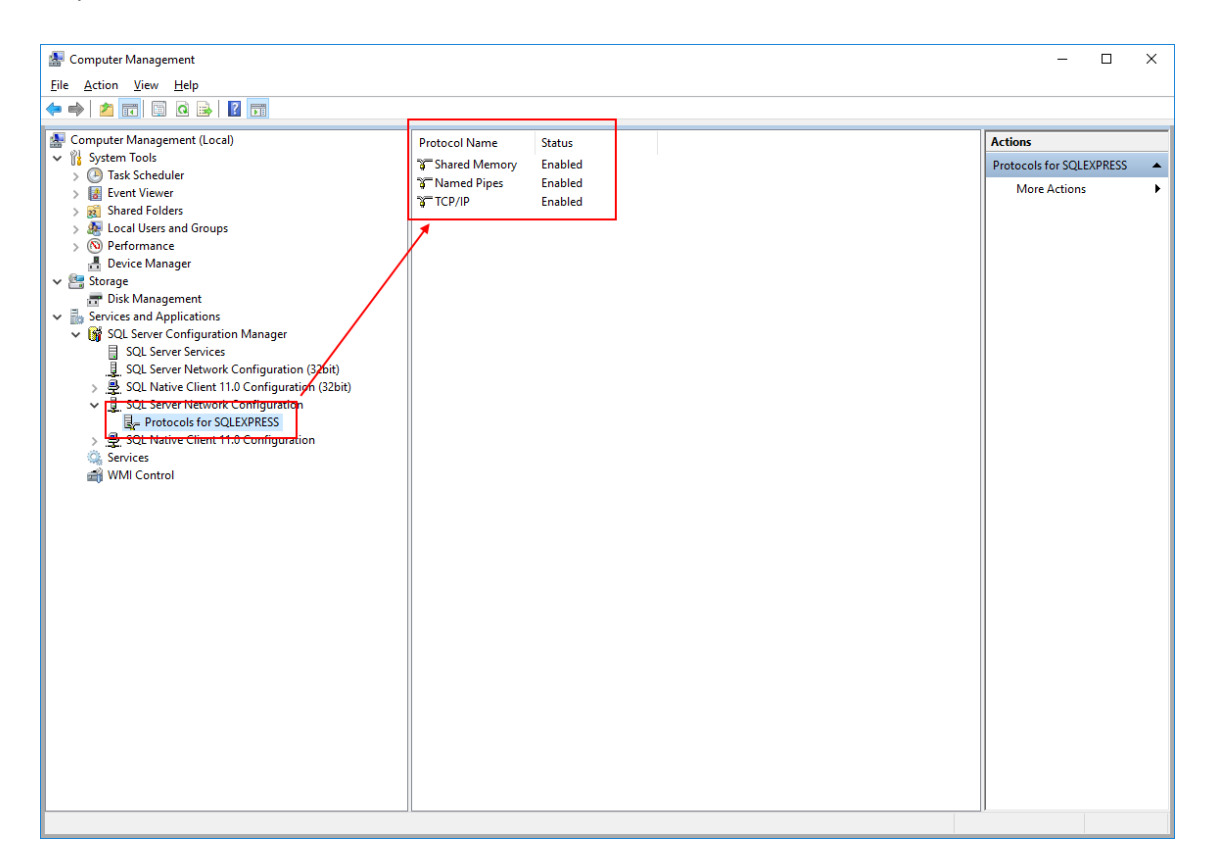

After this procedure, the SQL Server should run properly and the Helios 3D login dialog should find it, when the user refreshes the selection boxes. As we point out at the beginning of this document, especially user rights and other security related rules can cause connection problems in a network environment.

The network ports 1433 (TCP) and 1434 (UDP) are essential for reaching a network server and must not get blocked by any firewall. If there are different firewalls used in the network and on a local machine, both firewalls might being configured!